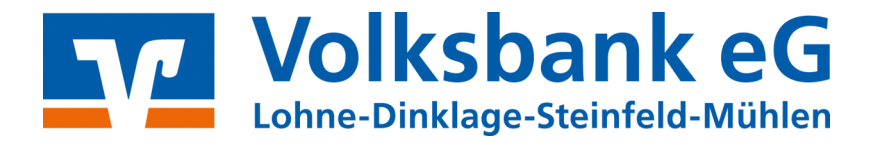

# **Proficash**

## Anleitung

## Fusionsassistent & manuelle Umstellung

# Profi cash 12

VICHTIG

Von Freitag, 22.09. bis Sonntag, 24.09.2023 erfolgt im Rahmen der "Technischen Fusion" die Zusammenführung der Datenbestände der VR BANK Dinklage-Steinfeld eG und der Volksbank Lohne-Mühlen eG zur **Volksbank eG Lohne-Dinklage-Steinfeld-Mühlen.** 

Zugriffe auf das Online-Banking sind am Freitag, 22.09.2023 noch bis ca. 20:00 Uhr möglich. Ab Montag, **25. September 2023** müssen Kunden der ehemaligen VR BANK Dinklage-Steinfeld eG im Zuge dieser Umstellung in Ihrer Finanzsoftware die Bankverbindungsdaten ändern.

Danach kann Profi cash 12 wie gewohnt genutzt werden.

Dieser Leitfaden unterstützt Sie bei der Umstellung auf die neue Bankverbindung.

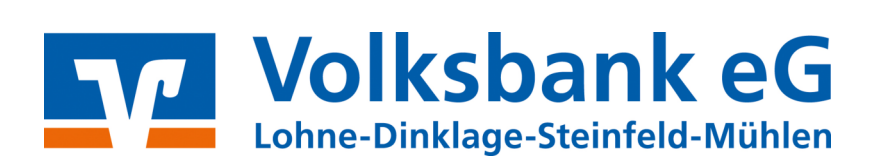

#### 1 Infos

Nach der technischen Fusion ist es notwendig, dass die Kunden der ehemaligen VR BANK Dinklage-Steinfeld eG in Ihrer Zahlungsverkehrs-Software die Bankverbindungsdaten (Bankleitzahl/BIC und die Kontonummer/IBAN) ändern.

Profi cash bietet Ihnen ab der **Version 12.40** eine aktive Unterstützung für die Umstellung von Konten nach einer Bankenfusion.

Um die Umstellung so einfach wie möglich zu gestalten, unterstützt Sie Profi cash mit einem Umstellungsassistenten. Der Assistent wird automatisch gestartet, wenn Profi cash erkennt, dass neue Fusionsinformationen bereitgestellt wurden. Diese Bereitstellung erfolgt durch die Bank am 23.09.2023!

Mit der Aktivierung des Assistenten werden die in Profi cash hinterlegten eigenen Konten, Zahlungsempfänger /-pflichtige, Lastschriftmandate und Zahlungsaufträge von betroffenen Konten **automatisch** auf die neue Bankverbindung umgestellt.

#### Es empfiehlt sich, vor der Fusionsumstellung eine Datensicherung durchzuführen!

#### 2 Anmeldung

Starten Sie Profi cash als Administrator, damit alle erforderlichen Umstellungen vorgenommen werden können.

Klicken Sie auf dem Desktop mit der rechten Maustaste auf das Profi cash-Icon und wählen danach mit der linken Maustaste den Punkt "**Als Administrator ausführen**".

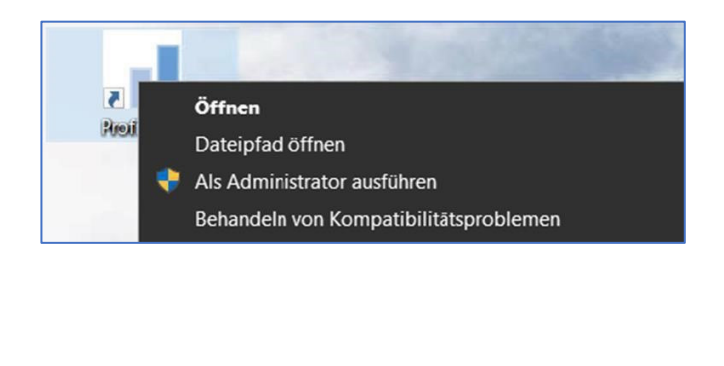

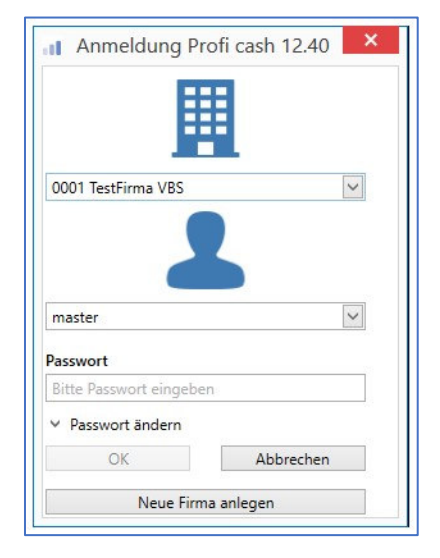

Die Anmeldung in Profi cash erfolgt auch nach Fusion wie gewohnt mit dem von Ihnen selbst vergebenen Passwort.

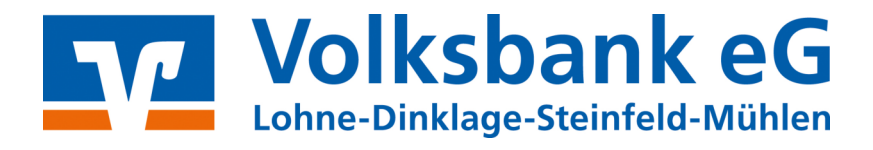

## 3.1 Umstellung mit Fusionsassistent

Nach der Anmeldung erhalten Sie eine Mitteilung des Umstellungsassistenten. Hier wird auf die Datensicherung hingewiesen. Nutzen Sie unbedingt die Datensicherungsoption und beantworten die Frage mit "**Ja**".

| Profi cash                                                                                                    | ×                 | Profi cash          | ×  |
|----------------------------------------------------------------------------------------------------|-------------------|---------------------|----|
| Es wird empfohlen, vor Aufruf des<br>Fusionsassistenten eine Datensicherung<br>anzulegen.<br>Datensicherung jetzt anlegen? | <u>Ja</u><br>Nein | Ende Datensicherung | OK |

Sobald die Datensicherung ausgeführt wurde, erhalten Sie eine Meldung von Profi cash.

Wird diese mit "**OK**" beantwortet, so startet die automatische Umstellung.

#### 3.2 Rückmeldung des Fusionsassistenten

Nachdem die Umstellung abgeschlossen ist, erhalten Sie eine Protokollmeldung mit dem Hinweis, was für Sie umgestellt wurde.

Nach der Umstellung können Sie wie gewohnt mit Profi cash arbeiten.

#### V Die Umstellung ist damit abgeschlossen!

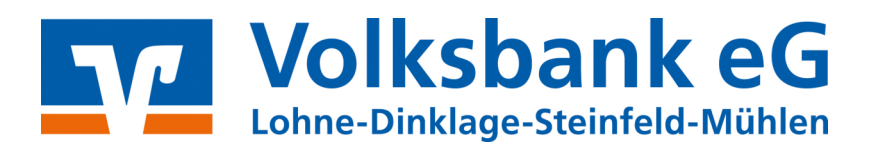

#### 3.3 Fusionsassistent erscheint nicht

Sollte der Umstellungsassistent nicht starten, prüfen Sie bitte, ob in den Lizenzinformationen die Bankleitzahl 28062560 hinterlegt ist.

| al Ŧ                 |                                            |                                 |                  |                     |                              |
|----------------------|--------------------------------------------|---------------------------------|------------------|---------------------|------------------------------|
|                      | Kontoinformationen                         | Zahlungsverkehr Auslandszahlung | sverkehr Daten   | transfer Services   | Einstellungen                |
| Umsätze<br>pro Konto | Umsätze Umsätze<br>aller Konten summiert • | Salden Vormerkposten            | Depotinformation | Umbuchungsvorschlag | Cash Management<br>Parameter |
|                      | Kontoin                                    | formationen                     | Depotinformation | Cash Mana           | igement                      |

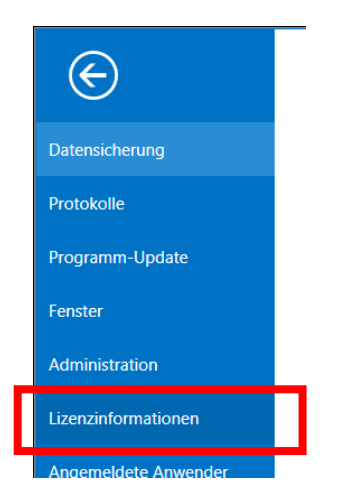

Ändern Sie dort ggf. über "**Lizenzschlüssel neu eingeben**" die BLZ auf **28062560**. Dies ist nur mit dem Benutzer "**master**" möglich. Beenden Sie danach Profi cash und starten Sie es neu.

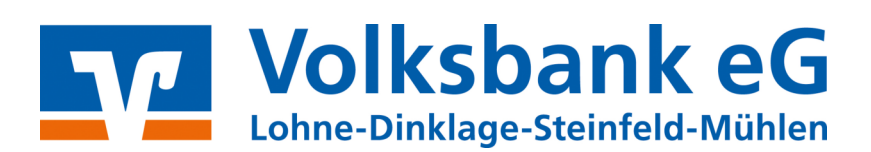

### 4.1 Manuelle Umstellung (Ohne Fusionsassistent)

#### Anmeldung, Datenübertragung & Datensicherung

Starten Sie Profi cash wie gewohnt.

Prüfen Sie, ob in der Datenübertragung offene Zahlungsverkehrs-Jobs (Überweisungen oder Lastschriften) vorhanden sind. Diese müssen vor der Umstellung storniert und die Zahlungsaufträge aktiviert werden, damit die Jobs nach der Umstellung erneut erstellt werden können.

Bitte führen Sie eine Datensicherung durch. Öffnen Sie das Anwendermenü und wählen "**Datensicherung erstellen**".

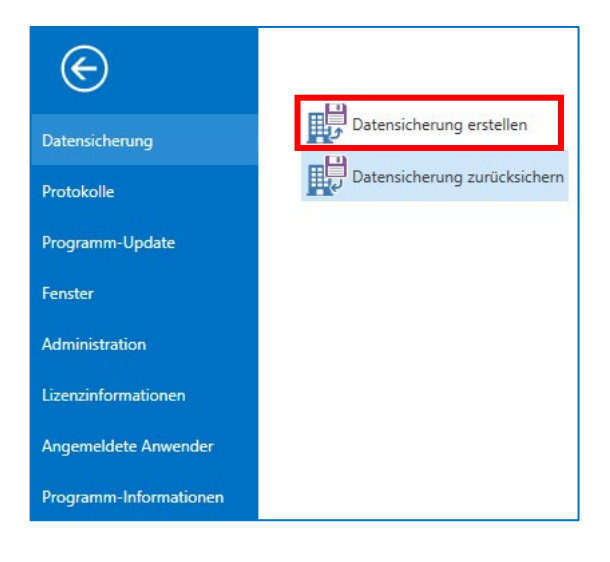

#### 4.2 Konten wählen

Öffnen Sie den Menüpunkt "Auftraggeberkonten bearbeiten" im Reiter "Einstellungen".

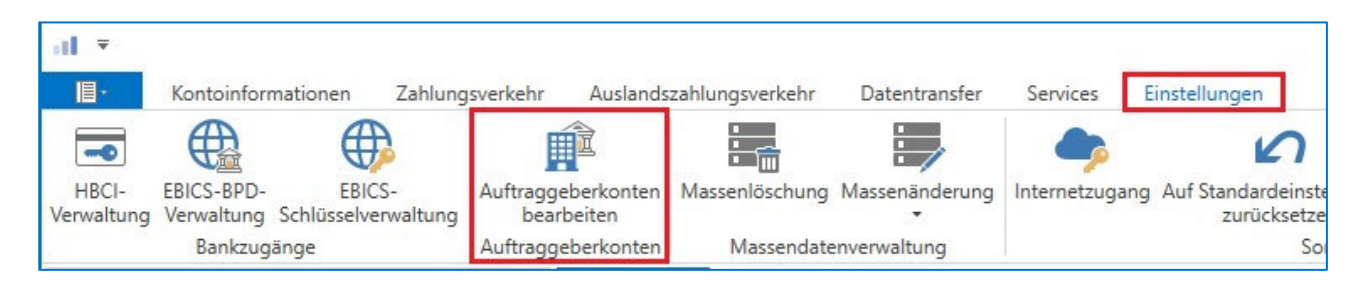

WICHTIG! – Führen Sie die folgenden Schritte bei allen Ihren bisherigen Konten der VR BANK Dinklage-Steinfeld eG durch!

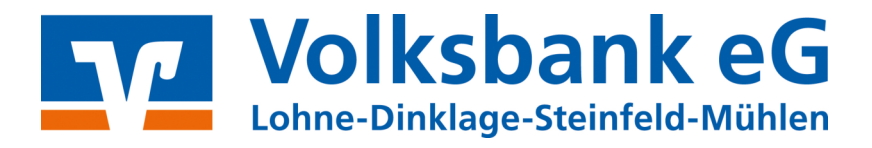

Wählen Sie nun aus der Liste Ihre Konten bei der bisherigen VR BANK Dinklage-Steinfeld eG aus, klicken Sie unten rechts auf "**Bearbeiten**" und wählen Sie im folgenden Fenster "**Konto ändern**".

| al                   | Auftraggeberkonto          | ×       |
|----------------------|----------------------------|---------|
| Kontobezeichnung     | 20                         |         |
| Kontoart             | Konto allgemein            | $\sim$  |
| Kontokategorie       |                            | ~       |
| Bankverbindung       |                            | *       |
| Kontonummer          | 206                        |         |
| Bankleitzahl         | 28065108                   |         |
| IBAN                 | DE29 2806 5108 0020        |         |
| BIC                  | GENODEF1DIK                |         |
| Bankname             | VR-Bank Dinklage-Steinfeld |         |
| Bankort              | Dinklage                   |         |
| ▼ Inhaberangaben     |                            | ٤       |
| ▼ TIPANET-Adresse    |                            | *       |
| ▼ Einstellungen      |                            | *       |
| ▼ Verwendungen       |                            | *       |
|                      |                            |         |
|                      |                            |         |
|                      |                            |         |
| Konto ändern Saldo a | uf 0,00 setzen Speichern   | Beenden |

Bestätigen Sie die darauffolgende Meldung zu den offenen Fenstern mit "Ja".

Ändern Sie die Bankleitzahl auf "28062560" und geben Sie Ihre neue Kontonummer ein!

Bestätigen Sie Ihre Änderung mit "Ändern".

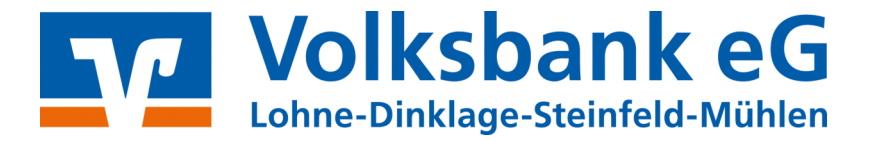

| Konto änd        | lern ×                                                                                         |  |  |  |  |  |  |
|------------------|------------------------------------------------------------------------------------------------|--|--|--|--|--|--|
| Kontobezeichnung |                                                                                                |  |  |  |  |  |  |
| Alt 200          |                                                                                                |  |  |  |  |  |  |
| 206              |                                                                                                |  |  |  |  |  |  |
| Kontonummer      |                                                                                                |  |  |  |  |  |  |
| 206              |                                                                                                |  |  |  |  |  |  |
| 1234567800       |                                                                                                |  |  |  |  |  |  |
| eitzahl          |                                                                                                |  |  |  |  |  |  |
| 28065108         |                                                                                                |  |  |  |  |  |  |
| 28062560         |                                                                                                |  |  |  |  |  |  |
| Ändern Abbrechen |                                                                                                |  |  |  |  |  |  |
|                  | Konto and<br>bezeichnung<br>206<br>206<br>206<br>1234567800<br>eitzahl<br>28065108<br>28062560 |  |  |  |  |  |  |

#### 4.3 FinTS (VR NetKey → PIN/TAN + HBCI)

Ist für die Nutzung Ihrer Konten das Übertragungsverfahren per PIN/TAN (VR-NetKey) hinterlegt fahren Sie wie folgt fort.

Öffnen Sie über den Reiter "**Einstellungen**" den Menüpunkt "**HBCI-Verwaltung**". Wählen Sie das HBCI-Kürzel mit der "VR BANK" (Bankleitzahl: 28065108).

| ₹                   |                         |                               |                                  |                 |                |               |                                          |                         | Pro                           |
|---------------------|-------------------------|-------------------------------|----------------------------------|-----------------|----------------|---------------|------------------------------------------|-------------------------|-------------------------------|
| <b>I</b> .          | Kontoinform             | ationen Zahlung               | sverkehr Auslands                | zahlungsverkehr | Datentransfer  | Services      | Einstellungen                            |                         |                               |
| -0                  |                         | $\oplus$                      | Ê                                |                 | :              | - <b>-</b>    | Ś                                        |                         | $\overline{\cdots}$           |
| HBCI-<br>Verwaltung | BICS-BPD-<br>/erwaltung | EBICS-<br>Schlüsselverwaltung | Auftraggeberkonten<br>bearbeiten | Massenlöschung  | Massenänderung | Internetzugan | g Auf Standardeinstellur<br>zurücksetzen | gen Zuordnungskriterier | Weitere<br>Daten <del>-</del> |
|                     | Bankzugä                | nge                           | Auftraggeberkonten               | Massendate      | enverwaltung   |               | Sonsti                                   | jes                     |                               |

Ändern Sie die Bankleitzahl auf **"28062560**" und gehen Sie auf **"Speichern**". Anschließend wählen Sie **"Benutzerdaten aktualisieren**".

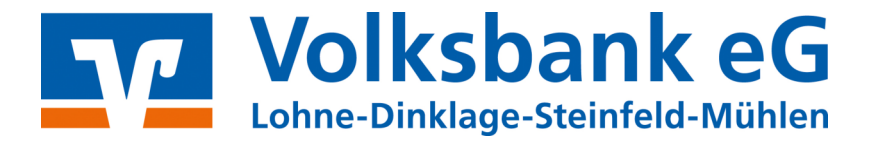

| [           | Dashboard × HB                                                                               | Cl-Verwaltung × |                                                        |             |  |  |  |
|-------------|----------------------------------------------------------------------------------------------|-----------------|--------------------------------------------------------|-------------|--|--|--|
| HBCI-Kürzel |                                                                                              |                 | PIN/TAN                                                | ~           |  |  |  |
|             | Sicherheitsmedium                                                                            |                 | PIN / TAN SecureGo                                     | Neu anlegen |  |  |  |
|             | HBCI Parameter                                                                               | Userparameter   | Bankparameter Sicherheitsverfahren Einreichungsfristen |             |  |  |  |
|             | HBCI-Kürzel                                                                                  |                 | PIN/TAN                                                |             |  |  |  |
|             | Bankleitzahl                                                                                 | . [             | 28062560                                               |             |  |  |  |
|             | VR-NetKey oder Alias                                                                         |                 | 26                                                     |             |  |  |  |
|             | PIN                                                                                          |                 |                                                        |             |  |  |  |
|             | Zugangsadresse I                                                                             | aut BPD         | https://hbci-pintan.gad.de/cgi-bin/hbciservlet         |             |  |  |  |
|             | Zugangsadresse                                                                               |                 | https://hbci-pintan.gad.de/cgi-bin/hbciservlet         |             |  |  |  |
|             | Immer diese Zugangsadresse verwenden                                                         |                 |                                                        |             |  |  |  |
|             | HTTP-Header Verwenden von HTTP-Header für diesen Zugang                                      |                 |                                                        |             |  |  |  |
|             | Elektronische Kontoauszüge 🔽 Elektronische Kontoauszüge nach Abholung automatisch quittieren |                 |                                                        |             |  |  |  |
|             | UPD-Konten 🗹 nach einer Datenübertragung zurückgemeldete Konten automatisch anzeigen         |                 |                                                        |             |  |  |  |
|             |                                                                                              | Ben             | Statusprotokoll abholen Löschen Speichern              | Abbrechen   |  |  |  |

WICHTIG! - Bei mehreren Benutzern, muss dieser Punkt von allen Benutzern durchgeführt werden.

Wenn Sie eine HBCI-Schlüsseldatei (z. B. auf dem USB-Stick) oder eine HBCI-Chipkarte nutzen, muss die Bankleitzahl innerhalb der HBCI-Verwaltung **NICHT** geändert werden! Ihr Zugang funktioniert weiterhin mit der Bankleitzahl der ehemaligen VR BANK Dinklage-Steinfeld eG (28065108)!

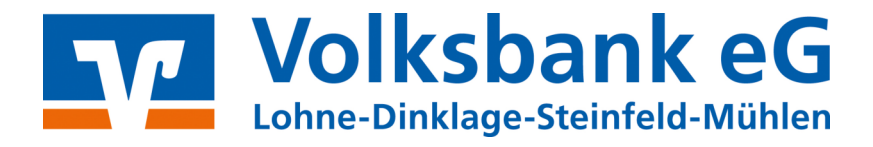

#### 4.4 EBICS

Ist für die Nutzung Ihrer Konten das Übertragungsverfahren per EBICS hinterlegt, fahren Sie wie folgt fort.

Öffnen Sie über den Reiter "**Einstellungen**" den Menüpunkt "**EBICS-BPD-Verwaltung**". Wählen Sie das BPD-Kürzel der VR BANK Dinklage-Steinfeld eG mit der bisherigen Bankleitzahl 28065108.

Ändern Sie die Bankleitzahl auf "28062560" und gehen Sie auf "Speichern".

| Kontoinformationen Zahl<br>HBCI-<br>Verwaltung EBICS-BPD-<br>Verwaltung Schlüsselverwaltun<br>Bankzugange<br>For veritors<br>Bashboard × EBICS-BPD-Verwaltun | Auslands<br>Auftraggeberkonten<br>bearbeiten<br>Auftraggeberkonten<br>v Dashboard | Szahlungsverkehr<br>Massenlöschung<br>Massendate<br>× ERICS-RPD-V | Datentransfer<br>Massenänderung<br>enverwaltung<br>/envaltung X | Services | Einstellungen<br>Auf Standardeinste<br>zurücksetzer<br>Sor | llungen Zuordnung<br>n<br>Istiges |
|----------------------------------------------------------------------------------------------------|-----------------------------------------------------------------------------------|-------------------------------------------------------------------|-----------------------------------------------------------------|----------|------------------------------------------------------------|-----------------------------------|
| BPD-Kürzel                                                                                                    | 'R BANK                                                                           |                                                                   |                                                                 |          | BPD                                                        | ✓ Kürzel ändern                   |
| Bankparameterdaten Teilnehmer                                                                                                    | Einreichungsfristen                                                               |                                                                   |                                                                 |          |                                                            |                                   |
| Bankparameterdaten                                                                                                    |                                                                                   |                                                                   |                                                                 |          |                                                            |                                   |
| Kunden - ID                                                                                                    | MV01                                                                              |                                                                   |                                                                 |          |                                                            |                                   |
| EBICS Hostname                                                                                                    | MULTIVIA                                                                          |                                                                   |                                                                 |          |                                                            |                                   |
| BLZ                                                                                                    | 28062560                                                                          |                                                                   |                                                                 |          |                                                            |                                   |
| EBICS Adresse                                                                                                    | https://ebics.multivia                                                            | a-suite.de/ebicsw                                                 | eb/ebicsweb                                                     |          |                                                            |                                   |
| EBICS Version                                                                                                    | 2.5                                                                               |                                                                   |                                                                 |          |                                                            | $\checkmark$                      |
| ohne verteilte EU                                                                                                    |                                                                                   |                                                                   |                                                                 |          |                                                            |                                   |
| Protokoll mit Auftragsart PT                                                                                                    | K abholen                                                                         |                                                                   |                                                                 |          |                                                            |                                   |
|                                                                                                    |                                                                                   |                                                                   |                                                                 | Löschen  | Leeren/Neu                                                 | Speichern                         |

Abschließend bzw. beim nächsten Sendevorgang werden Sie aufgefordert, die sogenannten Hash-Werte jeweils mit **"Ja**" zu bestätigen.

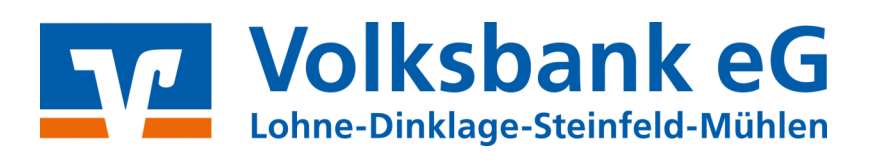

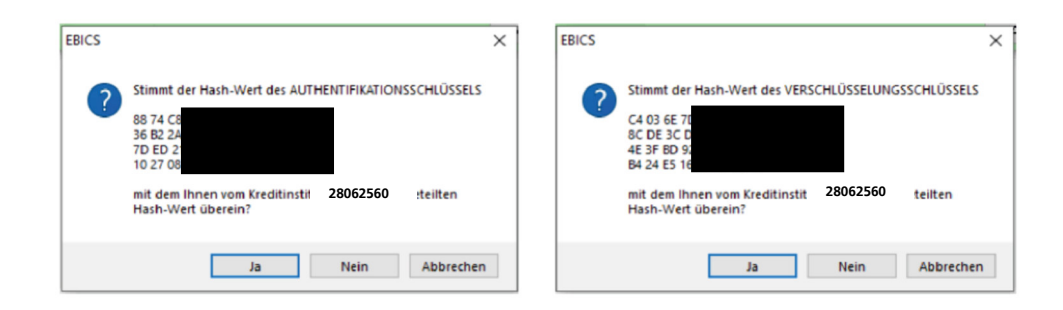

Nach der Umstellung können Sie wie gewohnt mit Profi cash arbeiten.

Die Umstellung ist damit abgeschlossen!